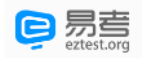

| 2.1.        |   |
|-------------|---|
| 2.2.        |   |
| 2.3.        |   |
| 2.4.        |   |
| 2.5.        |   |
|             |   |
| 3.1.        |   |
| 3.2.        |   |
| 3.3.        |   |
| 3.4.        |   |
|             |   |
| 4.1.        |   |
| 4.2.        |   |
| 4.3.        |   |
| 5 1         |   |
| 5.1.<br>5.2 |   |
| 5.2.        |   |
| 6.1.        | / |
| 6.2.        |   |
| 6.3.        |   |
| 6.4.        |   |
| 6.5.        |   |
| 6.6.        |   |
| 6.7.        |   |
| 6.8.        |   |
| 6.9.        |   |
| 6.10.       |   |
|             |   |

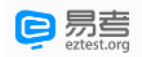

1.

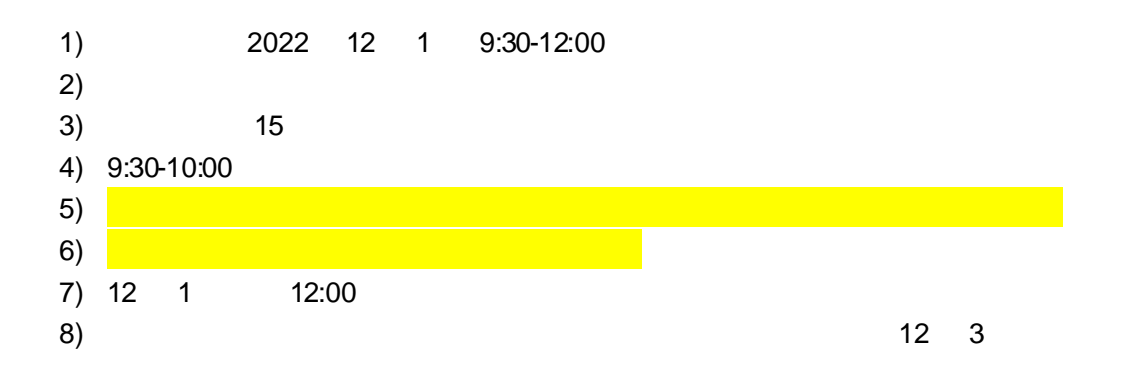

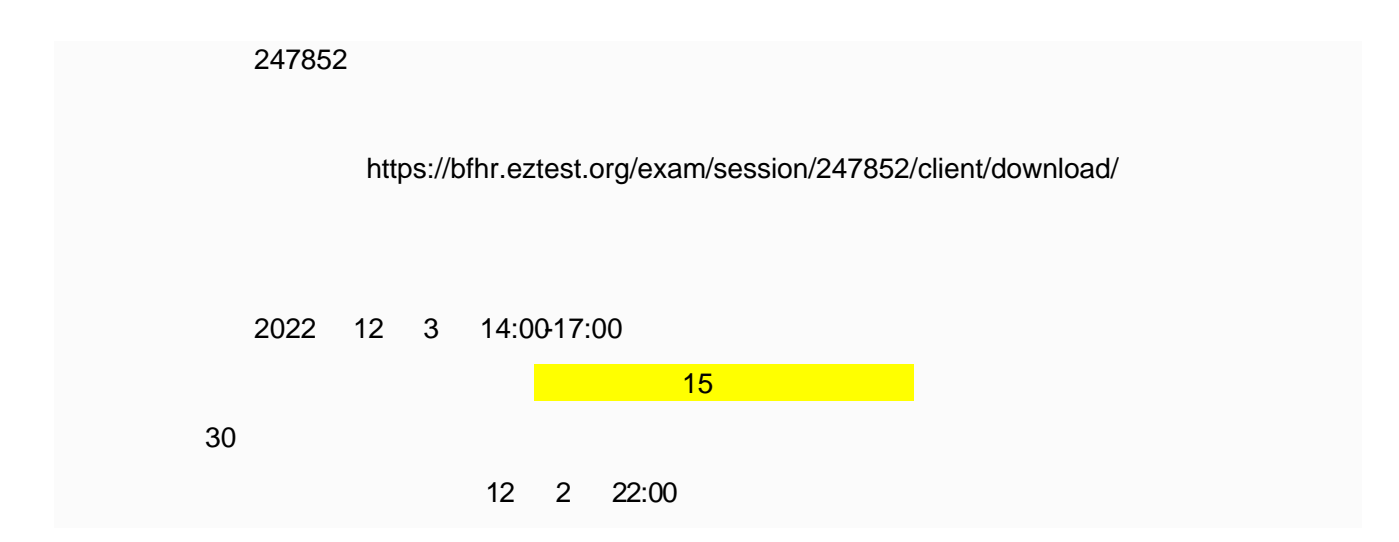

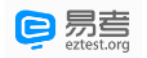

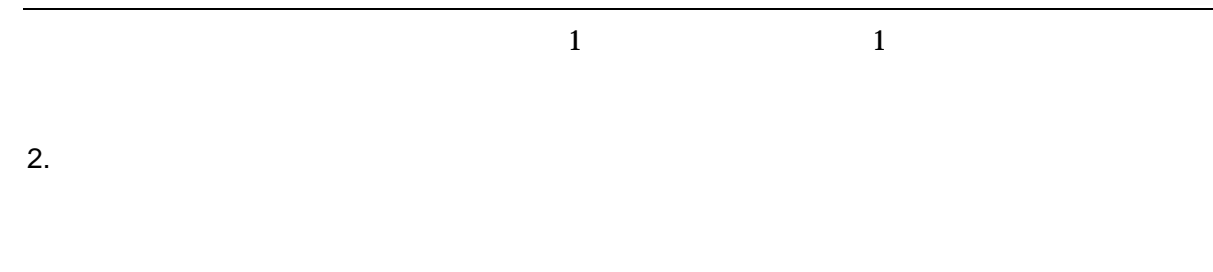

2.1.

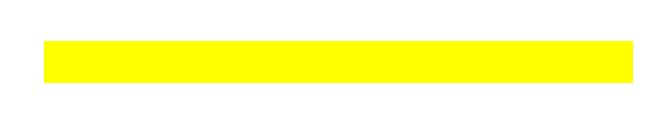

### 2.2.

z z z

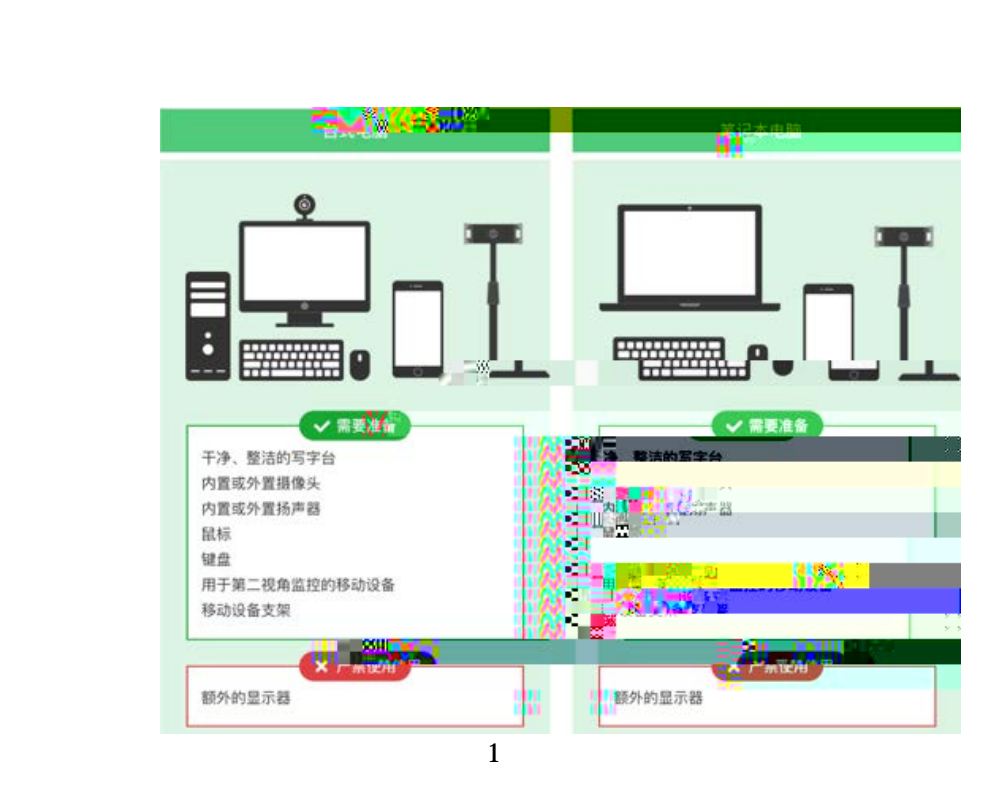

2.3.

| Z |   |      |       |       |                |
|---|---|------|-------|-------|----------------|
|   | 0 | Win7 | Win10 | Win11 | Mac OS 10.15.7 |
|   | 0 | CPU  | :4    | G     | >2G            |
|   | 0 |      |       |       |                |
| Z |   |      |       |       |                |
| Z |   |      |       |       |                |
| Z |   |      |       |       |                |
|   |   |      |       |       |                |

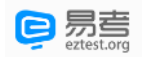

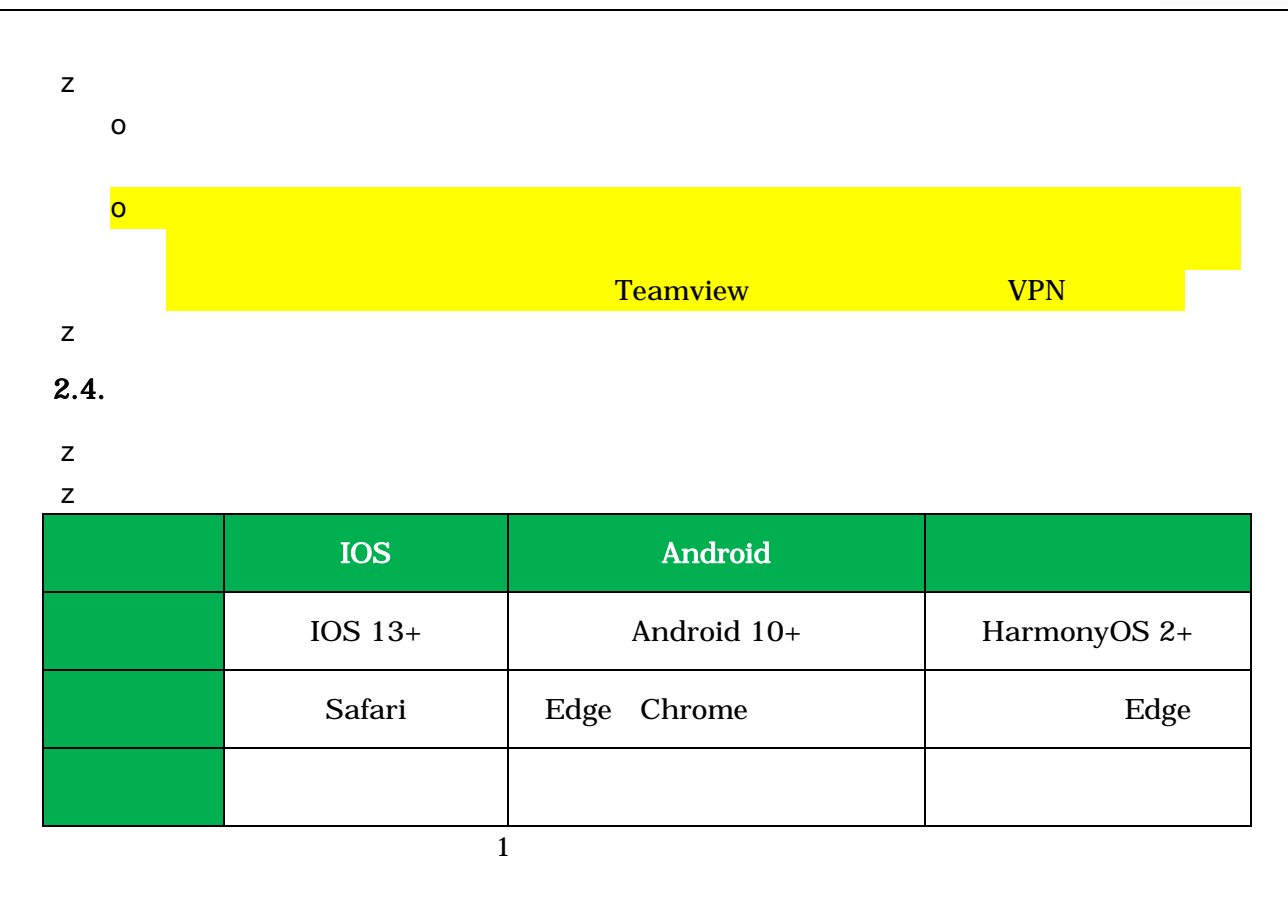

#### 2.5.

| z |      |
|---|------|
| Z | Mbps |
| Z |      |

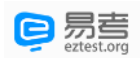

| 3.        |                                               |
|-----------|-----------------------------------------------|
| 3.1.      |                                               |
| Z         |                                               |
| Z         |                                               |
| Z         | https://eztest.org/home/entry/<br>Windows Mac |
| 3.2.      |                                               |
| 10.15.7   | Windows Win7 Win10 Win11 Mac OS               |
|           | eztest                                        |
| 3.3.      |                                               |
| 1) eztest |                                               |
|           | eztest                                        |
| 2)        |                                               |
|           | ,                                             |

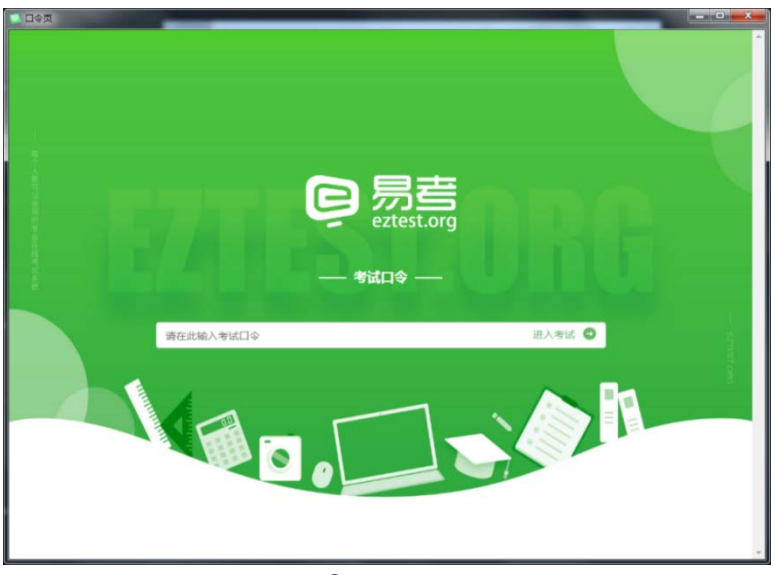

2

3)

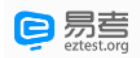

| 易考考试操作测试                             |  |
|--------------------------------------|--|
| 31029/04/16-14000 - 2020/04/18 1400  |  |
| 指約入出有证明                              |  |
| ● 15年1月第五日回回会员 章、道公型任登录前确保局会共可用。<br> |  |
| · 御育选择: [中文陳体 +]                     |  |
| 3 1                                  |  |

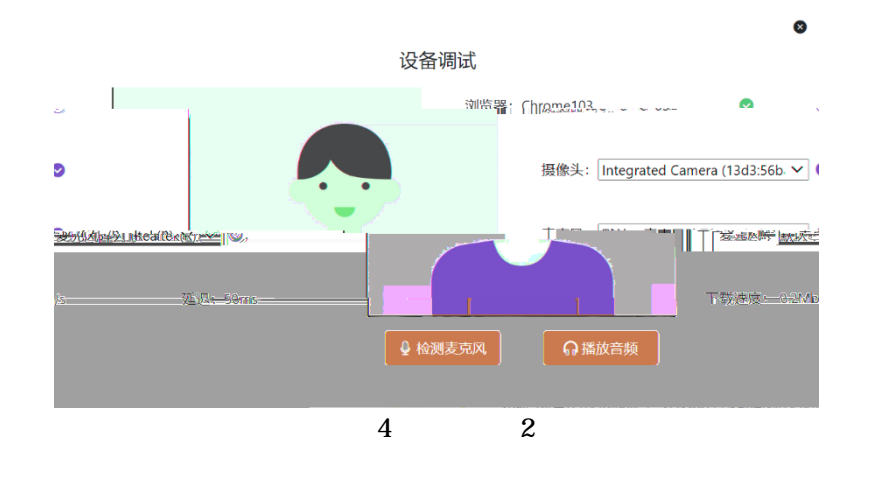

4)

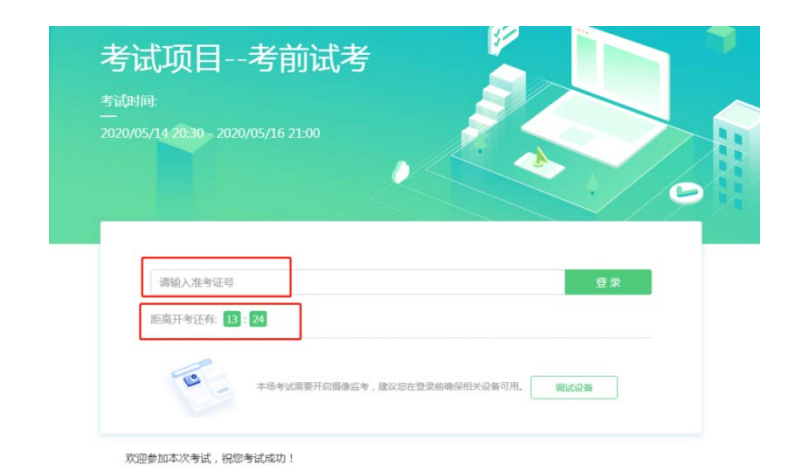

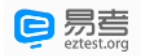

| 基本信序管制                     | A |
|----------------------------|---|
| 姓名                         |   |
| 小易                         |   |
| 手机号码                       |   |
| 18988889999                |   |
| <b>手机号码</b><br>18988889999 |   |
|                            |   |
|                            |   |
|                            |   |

6)

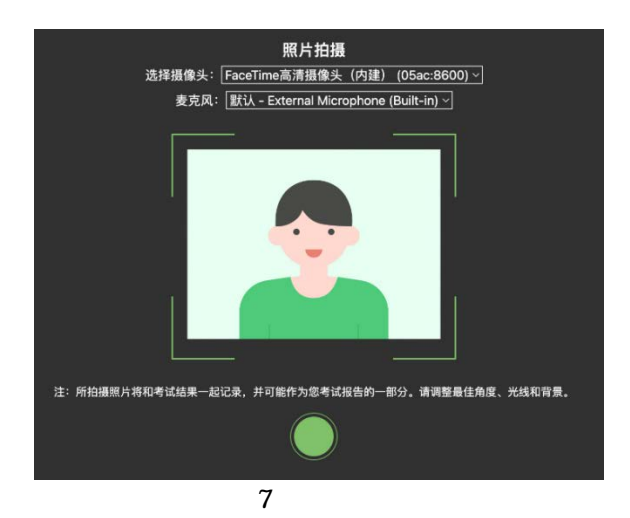

3.4.

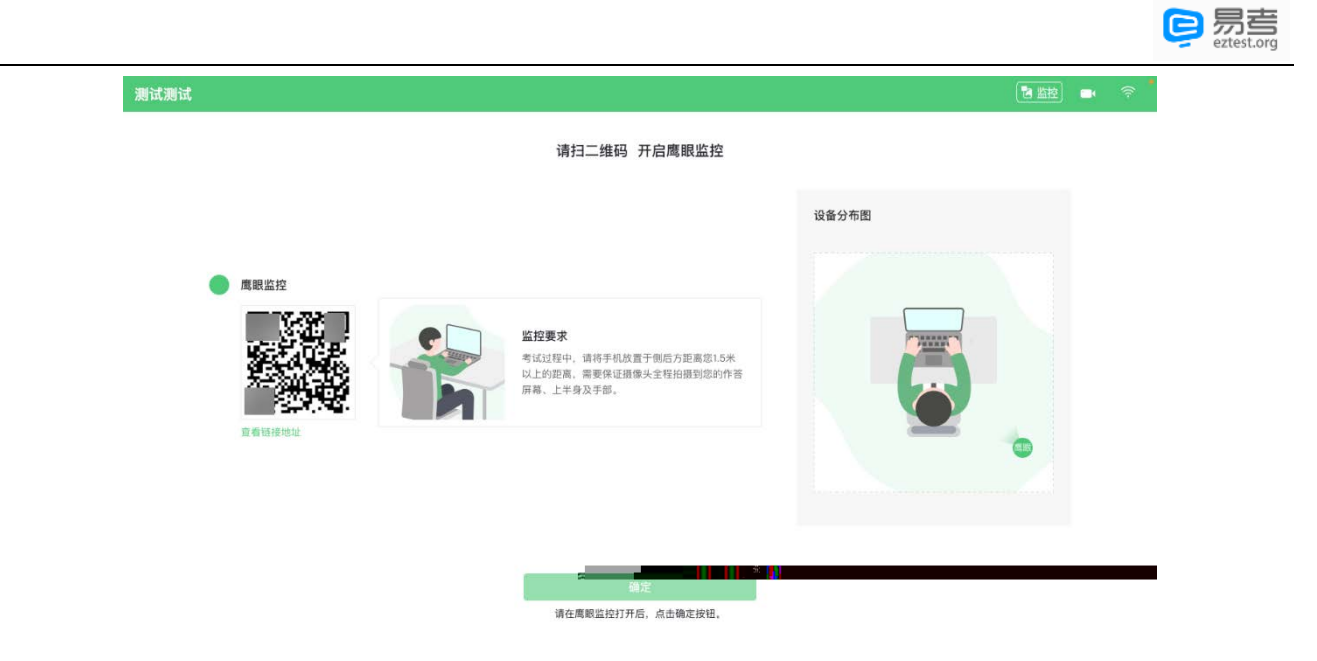

8

z ios

- z Android
- z Android

safari

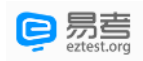

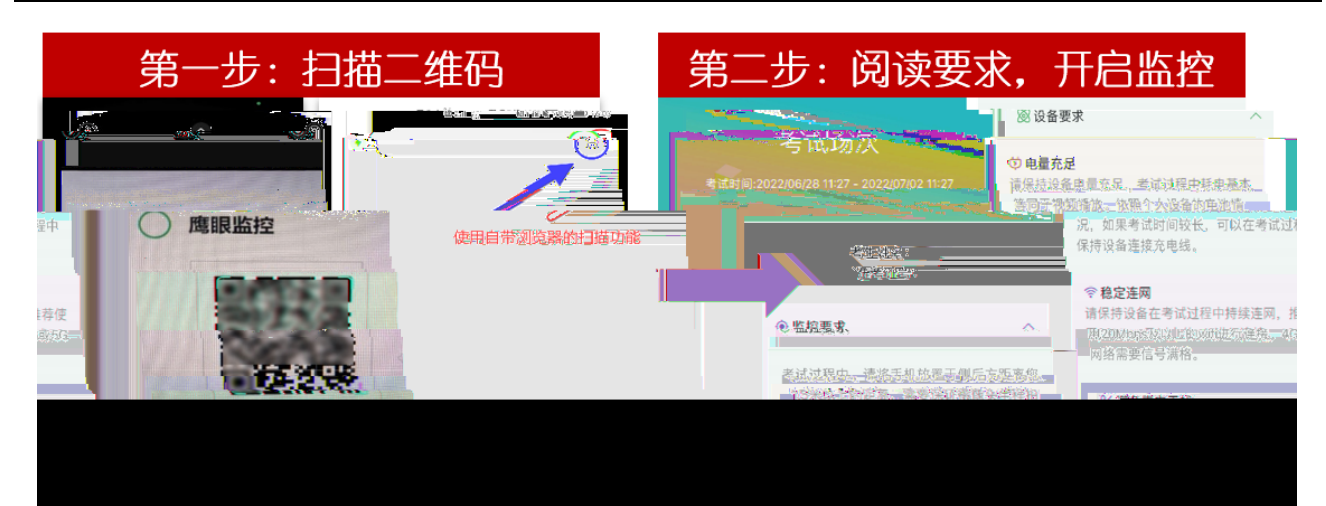

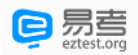

# 4.

## 4.1.

| 选择题 - 易考                                                                                                    |                                                                                                    | A E                    | 完成 1 / 70                                                                                                    | Ō 00                                 | : 15                                                                   | <u></u>                                                                                                    |
|----------------------------------------------------------------------------------------------------|----------------------------------------------------------------------------------------------------|------------------------|----------------------------------------------------------------------------------------------------|--------------------------------------|------------------------------------------------------------------------|----------------------------------------------------------------------------------------------------|
| <ul> <li>洗择题 - 易考</li> <li>42 戊戌维新运动的失败,主要是由于维新派自身的局限和以流<br/>)。</li> <li>✓ 不敢否定封建主义</li> <li>民族资产阶级力量弱小</li> <li>害怕人民群众</li> <li>对帝国主义抱有幻想</li> </ul> | ▲ 监控<br>通<br>》<br>》<br>》<br>》<br>》<br>》<br>》<br>》<br>》<br>》<br>》<br>》<br>》<br>》<br>》<br>》<br>》<br>》                                                               | A▲ 已<br>9<br>53本町(本 (  | ○元成 1 / 70     ○       5     ○元       6     ○元       7     多选题       31     32       36     37       41     42       46     47 |                                      | : 15<br>32 1 2<br>(34)<br>(34)<br>(1) (39)<br>(1) (39)<br>(44)<br>(49) | (<br>2), (20)<br>(<br>3)<br>(2), (20)<br>(<br>3)<br>(<br>3)<br>(<br>4), (20)<br>(<br>3)<br>(<br>4), (20)<br>(<br>4), (20)<br>(<br>4) |
|                                                                                                    | <ul> <li>6.本单元的剩余答题时间</li> <li>7.网络情况(供参考)</li> <li>8.可隐藏试题选择框</li> <li>9.考试系统技术问题可在此咨询</li> <li>10.试题状态说明</li> <li>11.对试题进行标记便于快速选择</li> <li>12.结束本单元</li> </ul> |                        | 8<br>51<br>56<br>61<br>66                                                                                                    | 52 53<br>57 58<br>62 9<br>67 68<br>0 | ) 54)<br>) 59)<br>, 技术3<br>) 69)                                       | <ul> <li>55</li> <li>60</li> <li>支持</li> <li>70</li> </ul>                                                                                                    |
|                                                                                                    | 12.30 **** 76                                                                                                    | <ul> <li>标记</li> </ul> | <ul> <li>已完成</li> <li>12</li> </ul>                                                                                            | <del>未完成 当前</del><br>结束本单            | 标记<br>单元                                                               | 必答                                                                                                    |

10

#### 4.2.

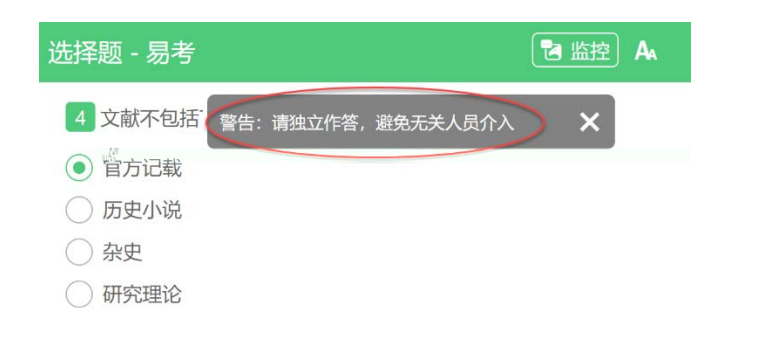

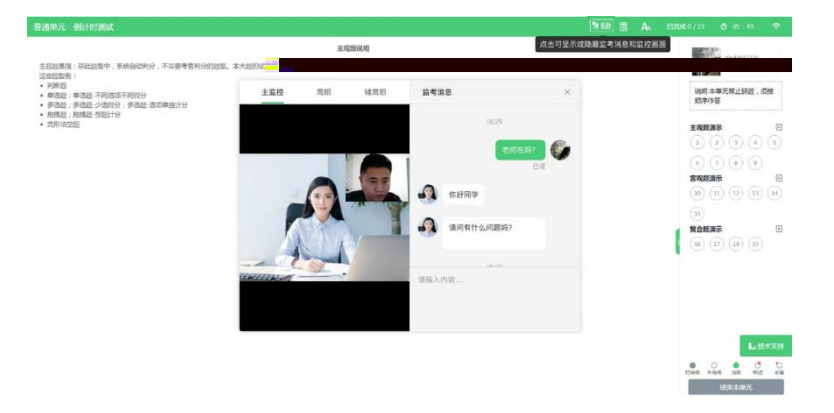

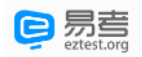

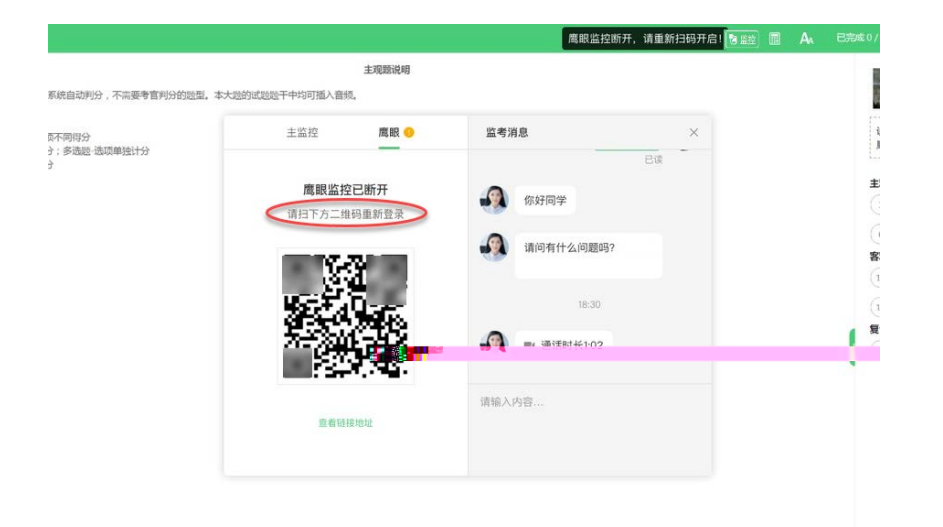

4.3.

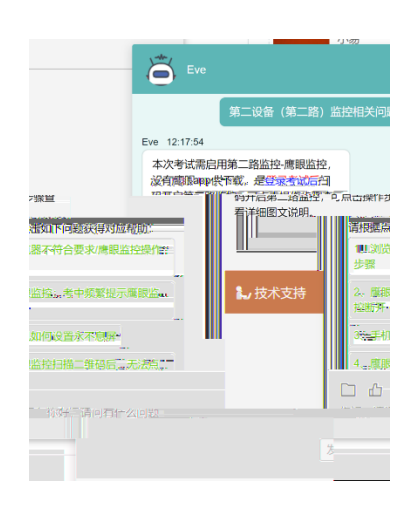

+

5.

#### 5.1.

z z

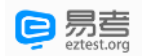

-" / /

"

### 6. **6.1.**

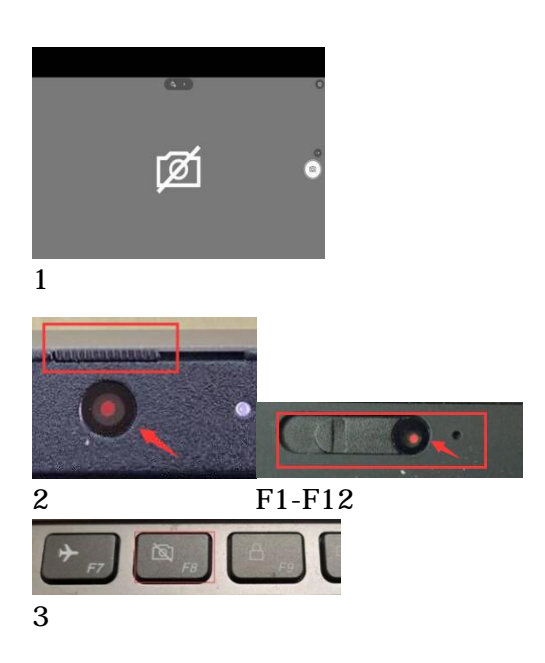

/

#### 6.2.

- 1) Win10 11
- 2) Win10 11

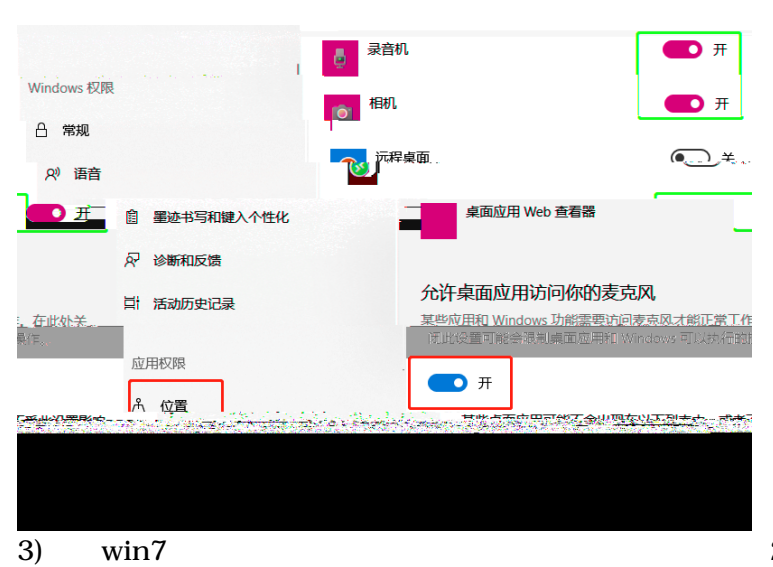

2017

Fn

"

"

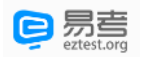

| 6.3. |                    |        |             | Windows update         |
|------|--------------------|--------|-------------|------------------------|
| 6.4. |                    |        | QQ          |                        |
|      | 4G                 | 5G     |             |                        |
|      | 1                  |        | )           |                        |
|      | 2                  |        | )           | WLAN                   |
|      | 1 iPhone<br>a<br>b | iTunes | https://ww  | w.apple.com.cn/itunes/ |
|      | 2 /                |        |             |                        |
| τ    | JSB                | USB    | )           |                        |
| 6.5. |                    |        | 50M         |                        |
|      |                    |        | <b>30</b> M | 4G/5G                  |
| 6.6. |                    |        |             |                        |
| 6.7. |                    |        |             |                        |
|      | 1 iOS<br>2 /       | -      | -           |                        |
| 6.8. |                    |        |             |                        |

| 1 | iOS | - | - |   |
|---|-----|---|---|---|
| 2 | /   |   |   | / |

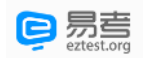

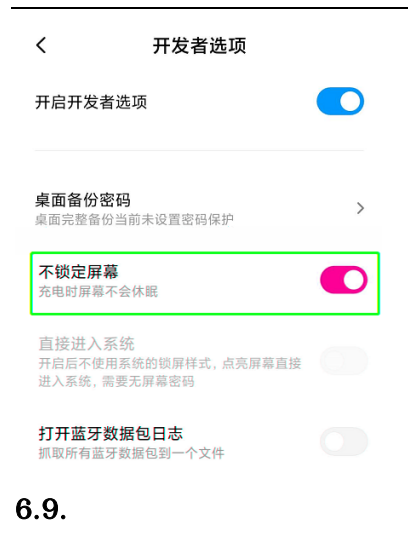

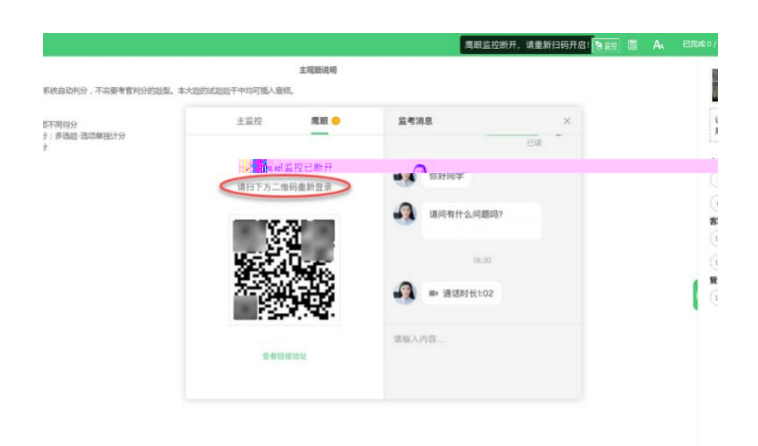

6.10.

4G/5G WiFi